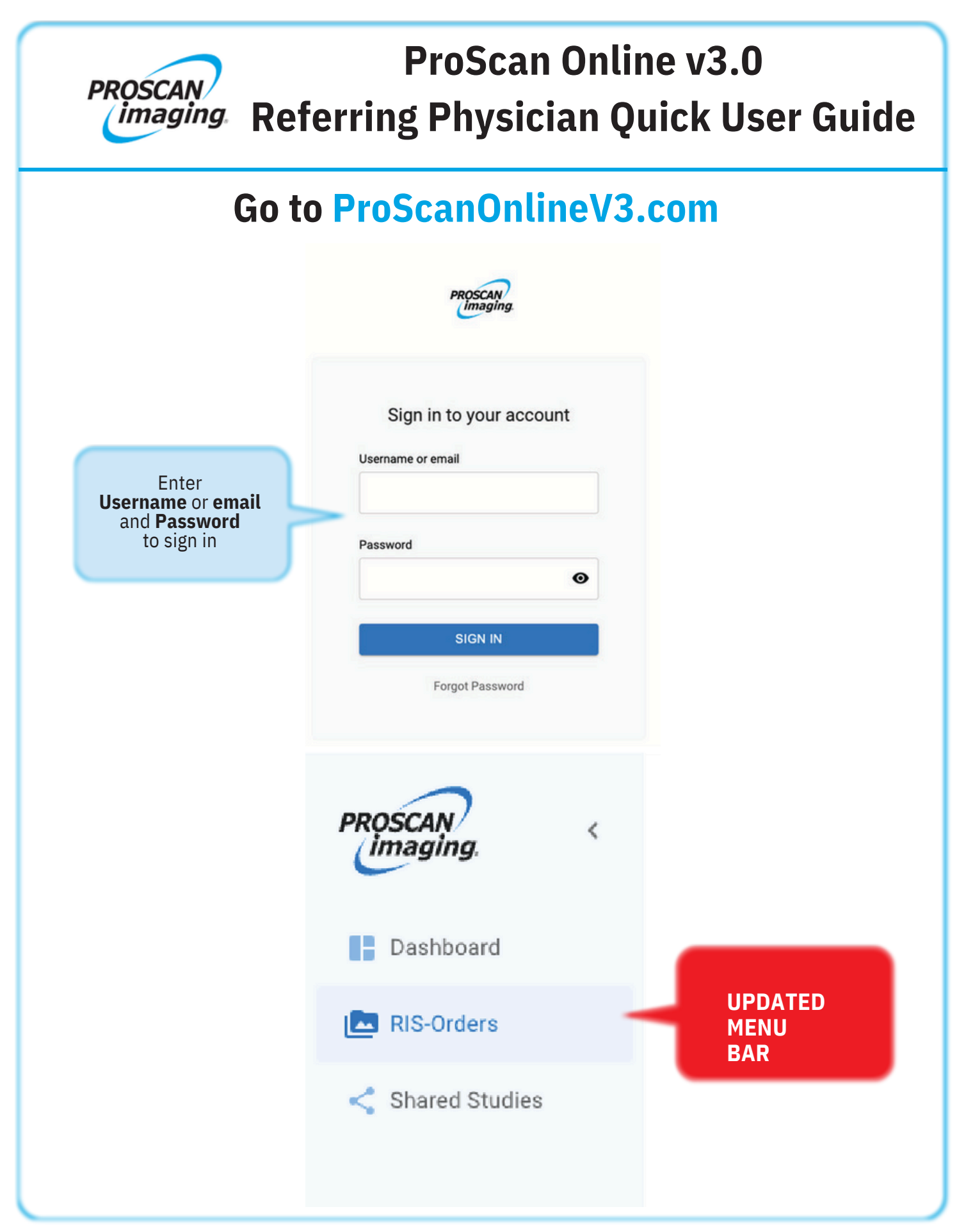

If you need further assistance, please contact IT at 513.924.5100 or helpdesk@proscan.com Copyright 2024 ProScan Imaging - All Rights Reserved

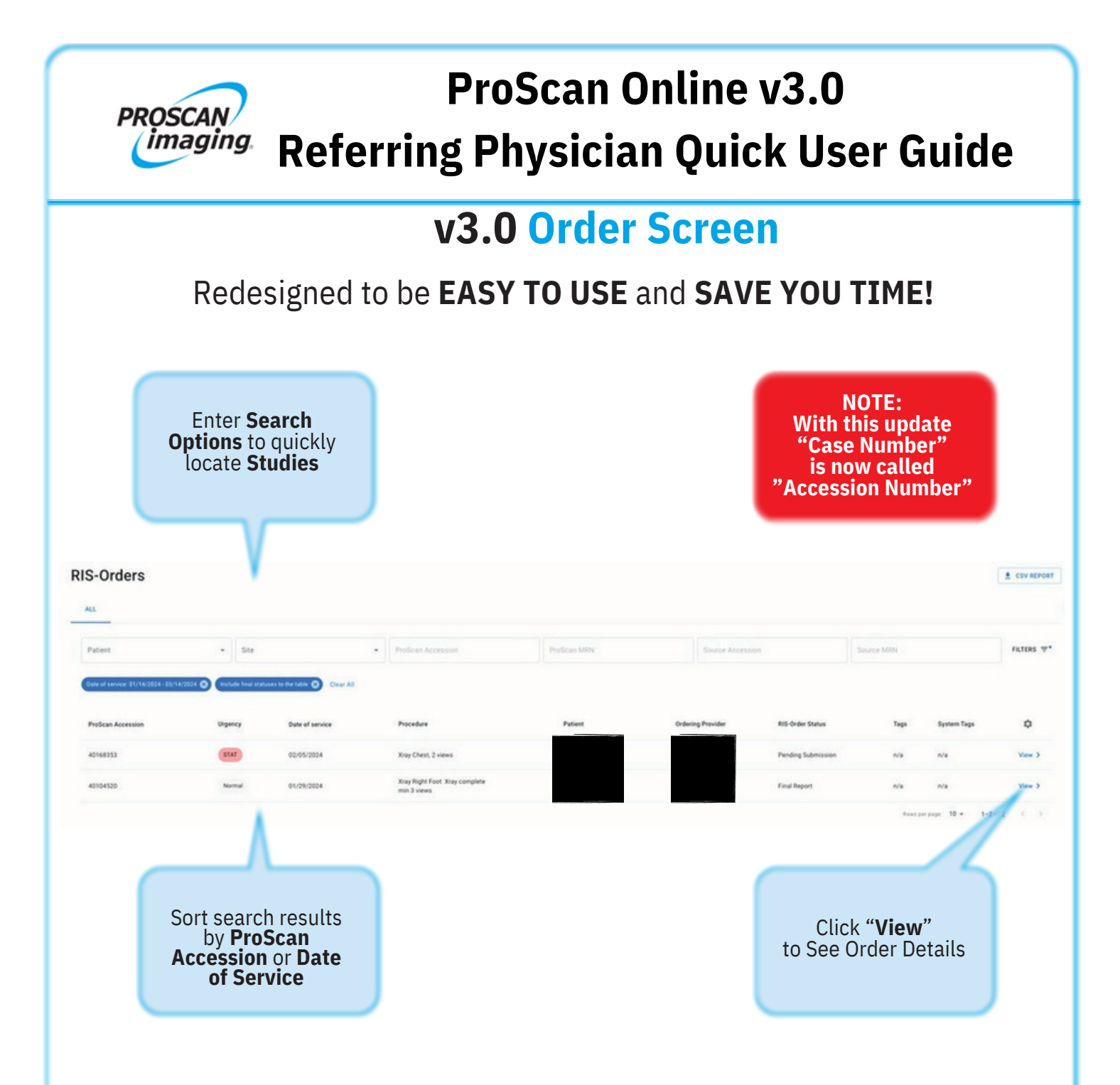

### **Statuses Available for Searching:**

- Scheduled: Shows all your patients that are scheduled for future scanning
- Pending Submission: Shows all your patients that are currently being scanned
- -In Review: Shows studies that are in read with a radiologist
- Final Report: Shows the finalized reports

## ProScan Online v3.0 **Referring Physician Quick User Guide**

### **Order Summary Screen**

PROSCAN imaging.

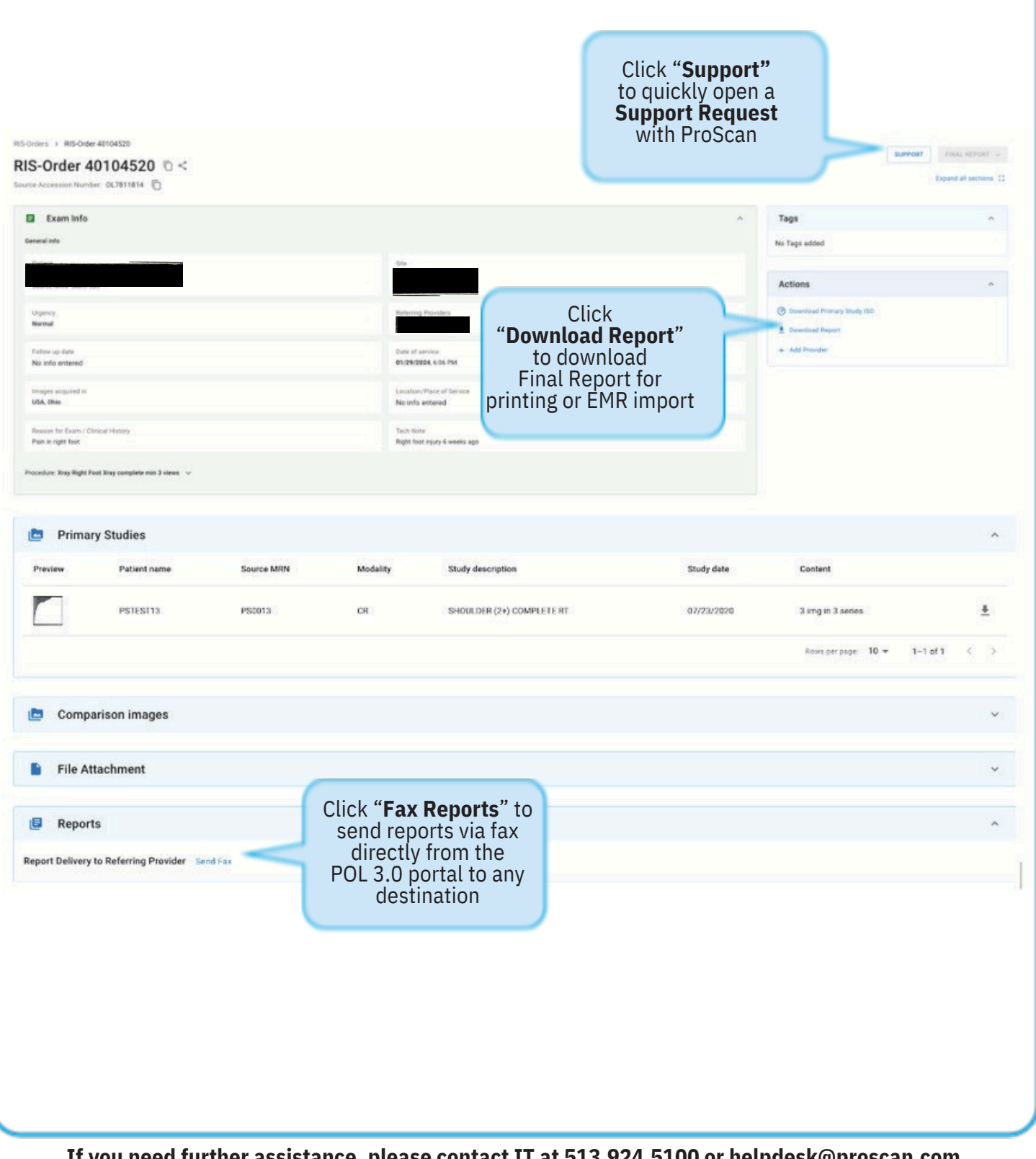

If you need further assistance, please contact IT at 513.924.5100 or helpdesk@proscan.com

Copyright 2024 ProScan Imaging - All Rights Reserved

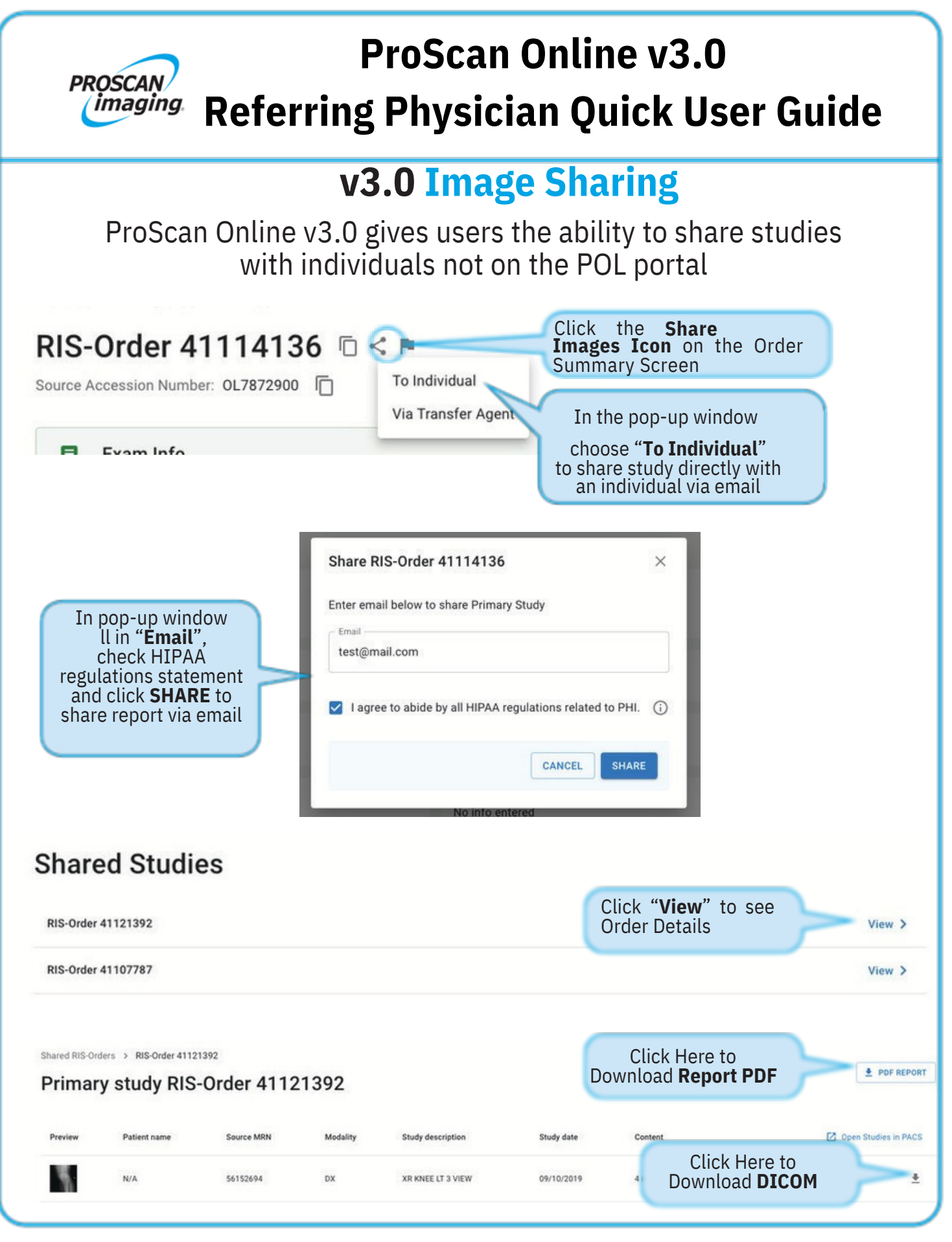

If you need further assistance, please contact IT at 513.924.5100 or helpdesk@proscan.com

Copyright 2024 ProScan Imaging - All Rights Reserved

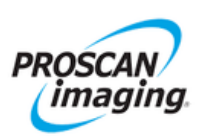

# ProScan Online v3.0 Referring Physician Quick User Guide

## v3.0 Image Viewing

|          | anter a construction of the | 2012 IO 10 MILLION 100 T |                   |          |                                   |                |          |
|----------|-----------------------------|--------------------------|-------------------|----------|-----------------------------------|----------------|----------|
|          | Content                     | Study date               | Study description | Modality | Source MRN                        | Patient name   | review   |
| <u>*</u> | 27 img in 2 series          | 02/02/2024               | 40186160          | MR       | 13054435                          |                | <b>B</b> |
| *        | 26 img in 1 series          | 02/02/2024               | 40186160          | mbnail   | Hover over thur<br>to see preview | H to           | 2        |
| <u>*</u> | 1 img in 1 series           | 12/10/2013               | n/a               | от       | cookie-28                         | lively firefly | 1        |
| <u>+</u> | 3 img in 3 series           | 09/10/2019               | XR KNEE LT 3 VIEW | DX       | 56186694                          | N/A            |          |
| <u>+</u> | 22 img in 1 series          | 01/01/2018               | 06022410          | MR       | 1450306                           |                | 2        |

### **Diagnostic Viewer powered by Inteleconnect**

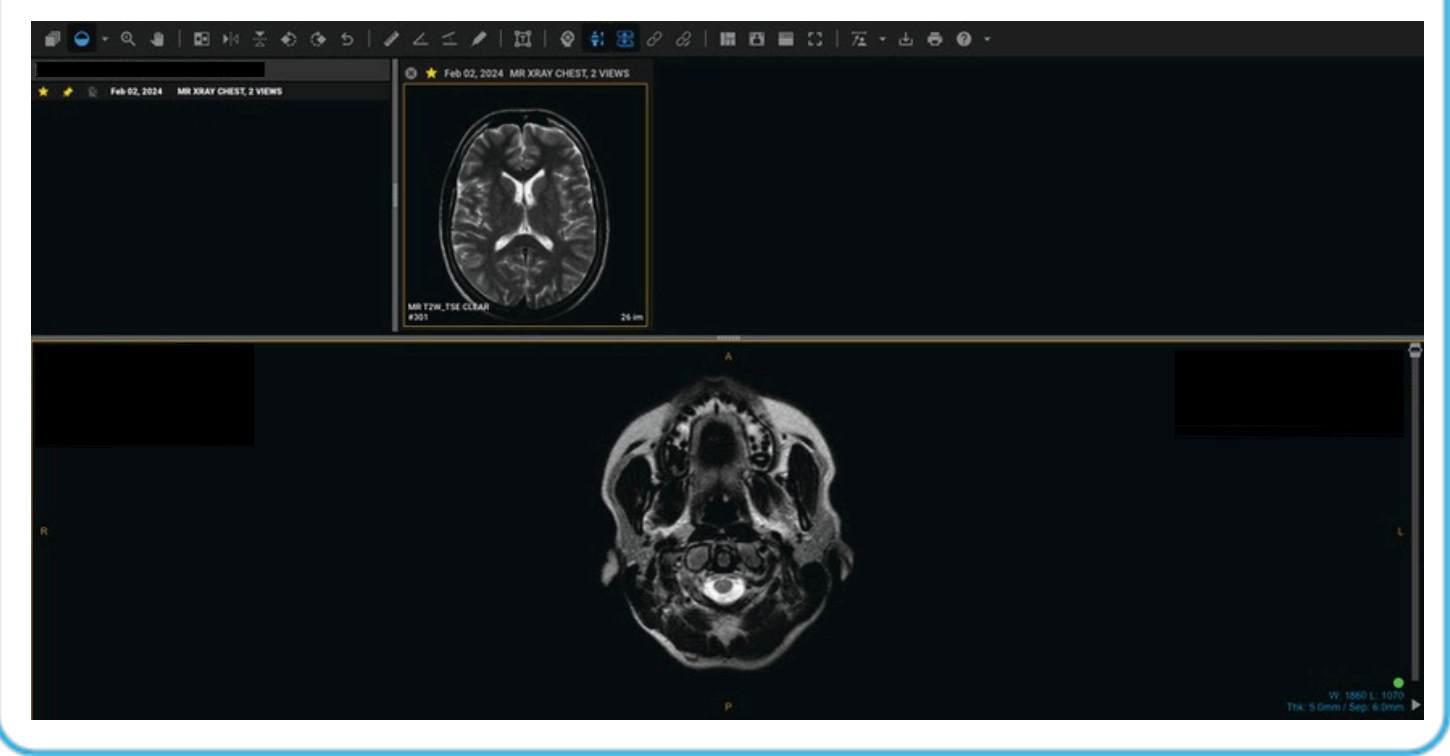

If you need further assistance, please contact IT at 513.924.5100 or helpdesk@proscan.com

Copyright 2024 ProScan Imaging - All Rights Reserved